# Acesso à plataforma e-learning ULisboa

Aceder via endereço web: elearning.ulisboa.pt

1. Escolher a opção "FD":

Ξ

E-Learning Português - Portugal (pt) -

# UNIVERSIDADE UNIVERSIDADE DE LISBOA

### PLATAFORMAS E-LEARNING NA ULISBOA

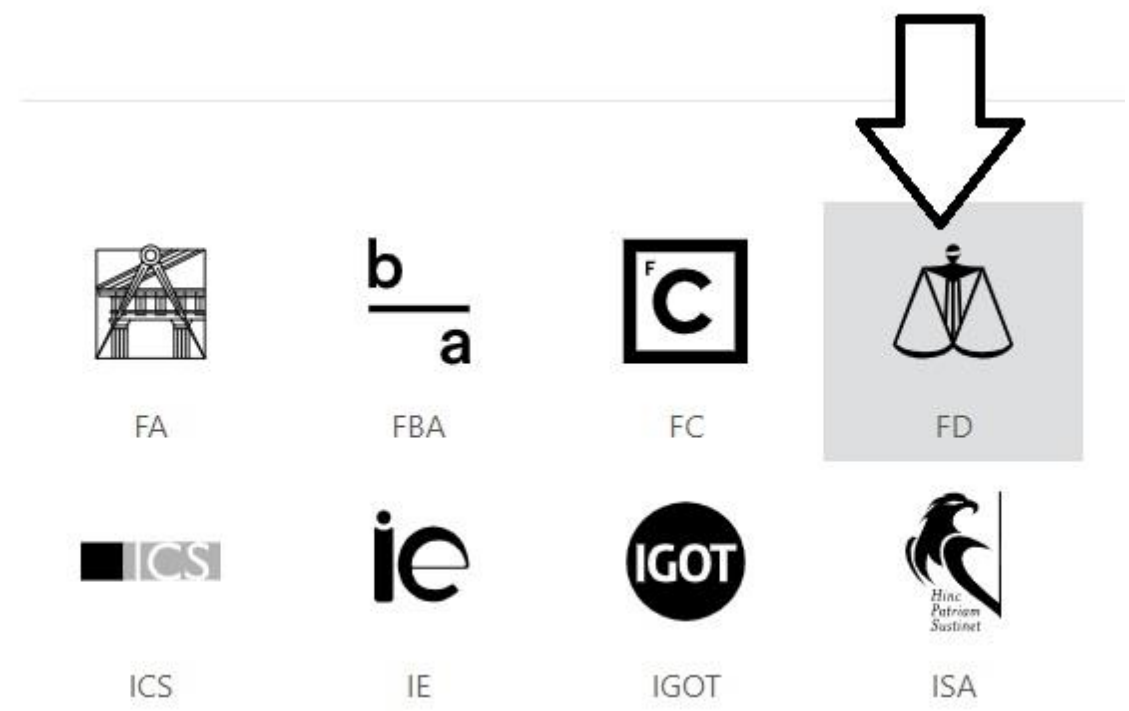

2. Escolher a opção "Autenticação Centralizada ULisboa":

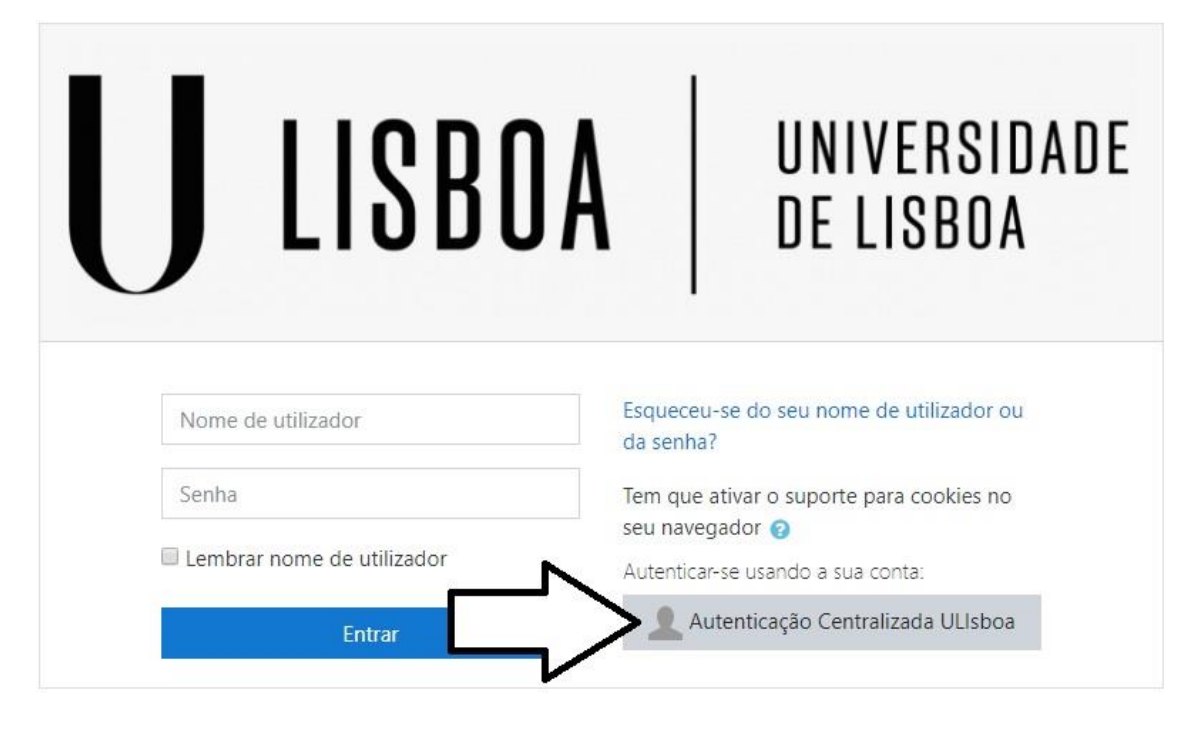

3. Escolher a opção "FD":

| =               |                      |                    |                    |                                                                                                    |
|-----------------|----------------------|--------------------|--------------------|----------------------------------------------------------------------------------------------------|
|                 |                      | BEM-VINDO          |                    |                                                                                                    |
|                 |                      |                    |                    |                                                                                                    |
| Este Provedo    | or de Identidade pre | ecisa de validar a | sua identidade. Fa | ii o login.                                                                                                    |
|                 |                      | Escolha uma opção  |                    |                                                                                                    |
| LISBOA          |                      | b<br>a             | Ċ                  |                                                                                                    |
|                 | FA                   | FBA                | FC                 |                                                                                                    |
| N.S.            | FLUL                 | MEDICINA           |                    | Contraction of the second second seco |
| FF              | FL                   | FM                 | FMD                | FMV                                                                                                    |
| <sub>௺</sub> MH |                      | CS                 | iC                 | IGOT                                                                                                    |
| FMH             | FP                   | ICS                | IE                 | IGOT                                                                                                    |
| Finance         | _ISCSP               | -мша               | ļĵ                 | LISBOA                                                                                                    |
| ISA             | ISCSP                | ISEG               | IST                | SAS                                                                                                    |

4. Efectuar o acesso com as credenciais da Conta Campus/ULisboa (as mesmas do acesso ao portal FenixEdu):

| ÷ | LOGIN                               |    |
|---|-------------------------------------|----|
|   | utilizador                          |    |
|   | SENHA                               |    |
|   | ······                              | a. |
|   | Esqueci-me da minha senha de acesso |    |
|   | LOGIN                               |    |
|   | Lembrar a minna opçao               |    |

5. Clicar em "Página inicial do site":

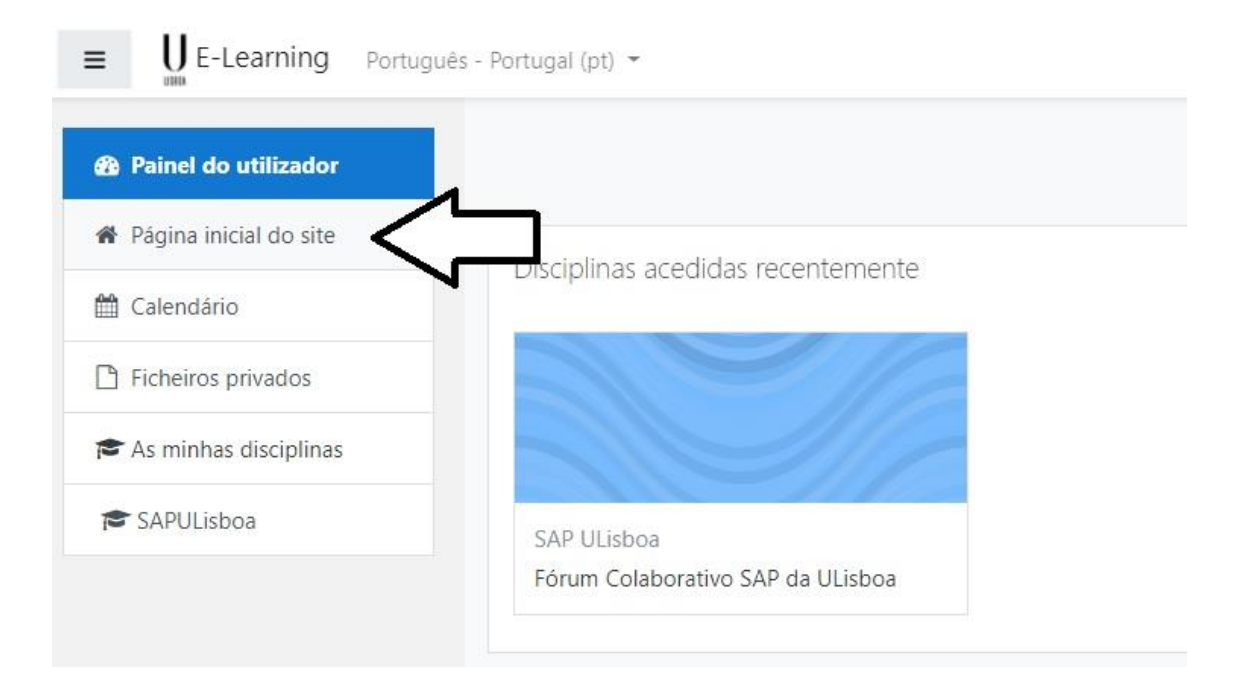

#### 6. Clicar em "Todas as disciplinas ...":

UNIVERSIDADE De lisboa

| RNING NA      | ULISBOA |    |    |      | As minhas disciplinas<br>Fórum Colaborativo SAP da ULisboa<br>Todas as disciplinas |
|---------------|---------|----|----|------|------------------------------------------------------------------------------------|
| b<br>a<br>FBA | FC      | FD | FF | FLUI |                                                                                    |

## 7. Seleccionar a opção "Faculdade de Direito":

| <ul> <li>Página inicial do site</li> <li>Painel do utilizador / Disciplina</li> <li>Ficheiros privados</li> <li>As minhas disciplinas</li> <li>SAPULisboa</li> <li>Procurar disciplinas</li> <li>Faculdade de Bela</li> <li><u>Faculdade de Dire</u></li> <li>Faculdade de Letr</li> <li>Faculdade de Med</li> <li>Faculdade de Med</li> <li>Faculdade de Psice</li> <li>Instituto de Ciênce</li> <li>Instituto de Educa</li> <li>Instituto de Geog</li> </ul> |                                    |  |
|----------------------------------------------------------------------------------------------------|------------------------------------|--|
| <ul> <li>Calendário</li> <li>Ficheiros privados</li> <li>As minhas disciplinas</li> <li>SAPULisboa</li> <li>Procurar disciplinas</li> <li>Faculdade de Bela</li> <li>Faculdade de Dire</li> <li>Faculdade de Letr</li> <li>Faculdade de Med</li> <li>Faculdade de Med</li> <li>Faculdade de Med</li> <li>Faculdade de Psid</li> <li>Instituto de Ciênce</li> <li>Instituto de Educa</li> <li>Instituto de Geog</li> </ul>                                      | Painel do utilizador / Disciplinas |  |
| <ul> <li>Ficheiros privados</li> <li>As minhas disciplinas</li> <li>SAPULisboa</li> <li>Faculdade de Bela</li> <li>Faculdade de Dire</li> <li>Faculdade de Letr</li> <li>Faculdade de Mea</li> <li>Faculdade de Mea</li> <li>Faculdade de Mea</li> <li>Faculdade de Psico</li> <li>Instituto de Ciênco</li> <li>Instituto de Geogo</li> </ul>                                                                                                    |                                    |  |
| <ul> <li>As minhas disciplinas</li> <li>Faculdade de Bela</li> <li>Faculdade de Dire</li> <li>Faculdade de Letr</li> <li>Faculdade de Med</li> <li>Faculdade de Med</li> <li>Faculdade de Psic</li> <li>Instituto de Ciênc</li> <li>Instituto de Educa</li> <li>Instituto de Geog</li> </ul>                                                                                                    |                                    |  |
| <ul> <li>Faculdade de Bela</li> <li>Faculdade de Dire</li> <li>Faculdade de Letr</li> <li>Faculdade de Med</li> <li>Faculdade de Med</li> <li>Faculdade de Med</li> <li>Faculdade de Psid</li> <li>Instituto de Ciênce</li> <li>Instituto de Educa</li> <li>Instituto de Geog</li> </ul>                                                                                                    | Executar 🕜                         |  |
| <ul> <li>Faculdade de Dire</li> <li>Faculdade de Letr</li> <li>Faculdade de Med</li> <li>Faculdade de Med</li> <li>Faculdade de Med</li> <li>Faculdade de Psic</li> <li>Instituto de Ciênce</li> <li>Instituto de Educa</li> <li>Instituto de Geog</li> </ul>                                                                                                    | -Artes                             |  |
| <ul> <li>Faculdade de Letr</li> <li>Faculdade de Med</li> <li>Faculdade de Med</li> <li>Faculdade de Psice</li> <li>Instituto de Ciênce</li> <li>Instituto de Educa</li> <li>Instituto de Geog</li> </ul>                                                                                                    | $\leq \neg$                        |  |
| <ul> <li>Faculdade de Med</li> <li>Faculdade de Med</li> <li>Faculdade de Psice</li> <li>Faculdade de Psice</li> <li>Instituto de Ciênce</li> <li>Instituto de Educa</li> <li>Instituto de Geog</li> </ul>                                                                                                    |                                    |  |
| <ul> <li>Faculdade de Med</li> <li>Faculdade de Psic</li> <li>Faculdade de Psic</li> <li>Instituto de Ciênc</li> <li>Instituto de Educa</li> <li>Instituto de Geog</li> </ul>                                                                                                    | zina                               |  |
| <ul> <li>Faculdade de Psic</li> <li>Instituto de Ciênc</li> <li>Instituto de Educa</li> <li>Instituto de Geog</li> </ul>                                                                                                    | cina Dentária                      |  |
| <ul> <li>Instituto de Ciênc</li> <li>Instituto de Educa</li> <li>Instituto de Geog</li> </ul>                                                                                                    | ogia                               |  |
| <ul> <li>Instituto de Educa</li> <li>Instituto de Geog</li> </ul>                                                                                                    | s Sociais                          |  |
| ▶ Instituto de Geog                                                                                                    | ăO                                 |  |
|                                                                                                    | fia e Ordenamento do Territóri     |  |
| ▷ Instituto Superior                                                                                                    | e Agronomia                        |  |
| ► Instituto Superior                                                                                                    | ecnico                             |  |

#### 8. Localizar a disciplina navegando através dos menus Licenciatura/Mestrado/Doutoramento/Outros:

| Painel do utilizador    | Faculdade de Direito                                      |
|-------------------------|-----------------------------------------------------------|
| Página inicial do site  | Painel do utilizador / Disciplinas / Faculdade de Direito |
| 🛗 Calendário            |                                                           |
| Ficheiros privados      |                                                           |
| 🕿 As minhas disciplinas | Categorias de disciplinas:                                |
| 🕿 SAPULisboa            | Faculdade de Direito                                      |
|                         | Procurar disciplinas Executar                             |
|                         | ► Licenciatura                                            |
|                         | ▶ Mestrado                                                |
|                         | Doutoramento                                              |
|                         |                                                           |